## ■ データベース作成

1. 「ログイン方法」の手順に沿ってログインし、トップ画面に進みます。

2. メニューより「データベース」をクリックします。

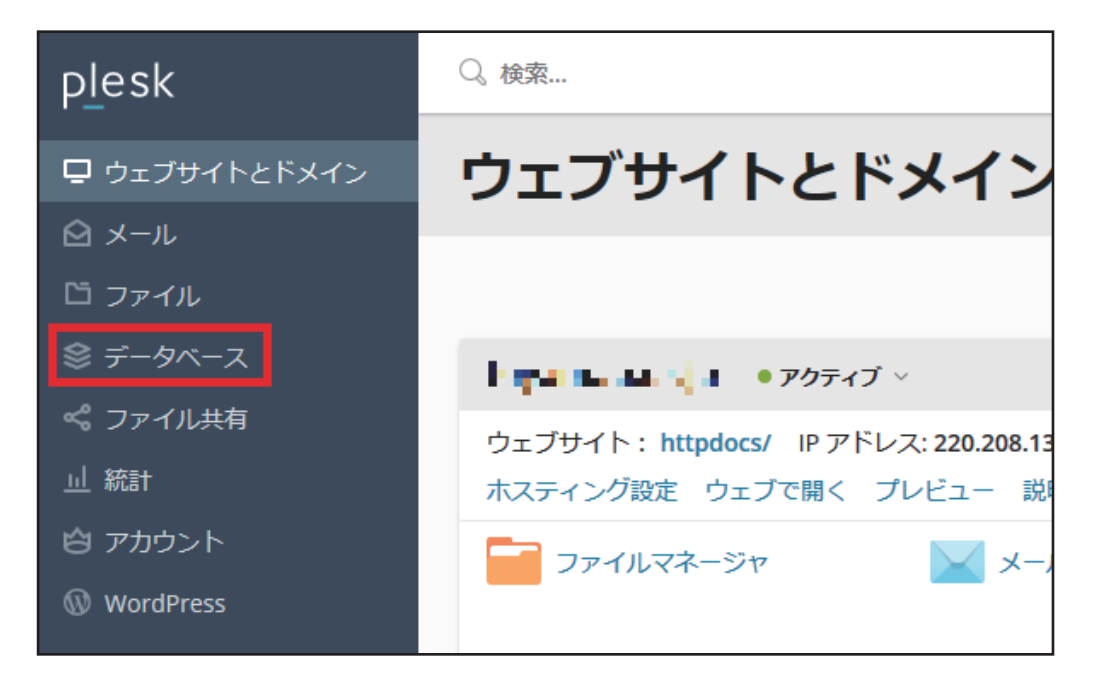

## 3. 「データベースを追加」をクリックします。

| p <u>l</u> esk | Q。検索                            |
|----------------|---------------------------------|
| 🖵 ウェブサイトとドメイン  | データベース                          |
| ≌ メ−ル          |                                 |
| 🗅 ファイル         | データベースの新規作成や、既存のデータベースの管理を行います。 |
| 😂 データベース       |                                 |
| 📽 ファイル共有       | アイテムが見つかりません                    |
| 山 統計           |                                 |
| 🙆 アカウント        |                                 |
| 🕅 WordPress    |                                 |
|                |                                 |
|                |                                 |

## 4. [データベースを追加]の画面が表示されます。以下の内容を入力します。

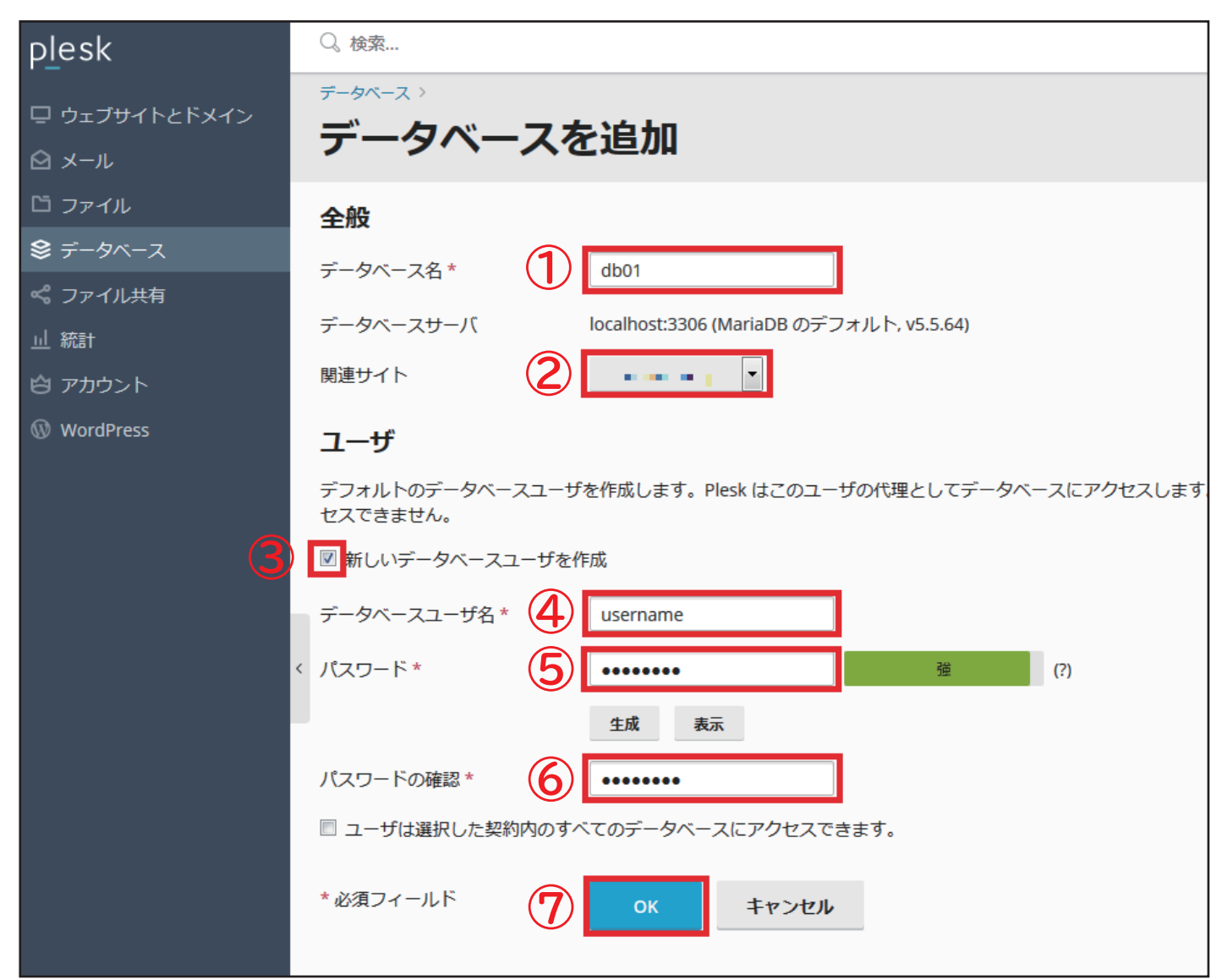

| ① データベース名         | 作成するデータベースの名前を入力                                                                                                    |
|-------------------|----------------------------------------------------------------------------------------------------|
| ② 関連サイト           | ご契約のドメインを選択                                                                                                    |
| ③ 新しいデータベースユーザを作成 | チェックする<br>※以前に作成したユーザと紐付ける場合は必要ありません。                                                                                       |
| ④ データベースユーザ名      | データベースへアクセスするためのユーザ名                                                                                                    |
| 5 パスワード           | データベースへアクセスするためのパスワード<br>※パスワードとして利用できるのは右の安全レベルが「強」以上となった<br>もののみです。<br>※この画面を閉じると再度パスワードを表示することはできませんので、<br>必ず控えを取ってください。 |
| 6 パスワードの確認        | 上記と同じパスワードを入力                                                                                                    |

入力後、「OK」をクリックします。

データベースが作成されます。